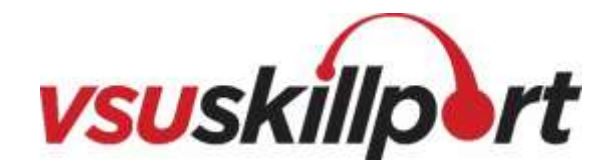

## Valdosta State University Skillport User Guide for 2016 Compliance Month

## Adding Skillport Widget to Your MyVSU Portal

| Adding the Skillport Widget                                                                       |                            |                                                                                                    |
|---------------------------------------------------------------------------------------------------|----------------------------|----------------------------------------------------------------------------------------------------|
|                                                                                                   | SSI Ener®                  |                                                                                                    |
| To add the <b>Skillport Employee Training</b> widget to your MyVSU account, first login to MyVSU. | Torrier Happitabat Q       | 🛞 sow                                                                                                    |
| Once inside, click the gear icon in the top right corner.                                         | Gattes Anywhere            | EmpsiCovert0                                                                                                    |
|                                                                                                   | itset been ted             | Parking and<br>thereinstation                                                                                                    |
|                                                                                                   | Calcade Server CMS         | Ountry O                                                                                                    |
|                                                                                                   | Givent Transports          | Student Comme<br>Autount Comme                                                                                                    |
|                                                                                                   | Heopietarea Intag<br>tange | Contractory of the local division of the local division of the loc |

| Adding the Skillport Widget                                                                                                    |                             |   |
|----------------------------------------------------------------------------------------------------|-----------------------------|---|
| From there, a search engine will appear. In the search engine, type " <b>Skillport Employee Training</b> " and you will see the option appear below the search bar. | Search To Add Portal        | ٥ |
| Click on the "+" symbol to add the widget to your homepage.                                                                                                    | Skill                       | ٥ |
|                                                                                                    | Skillport Employee Training | + |

## Adding the Skillport Widget

The Skillport Employee Training widget will then appear on your MyVSU moving forward, allowing quick, easy access.

To remove an icon, click on the X in the top right of the widget.

To move or rearrange an icon, click on the threelined icon and drag to its desired location.

| $\sim$ | VSU Email O                       | 0 =      | ly. | BlazeVIEW DZL O                  |               |
|--------|-----------------------------------|----------|-----|----------------------------------|---------------|
|        | Banner Registration 0             | (1)      | 8   | GoVIEW                           | ® III         |
|        | Galileo Anywhere<br>Access        | (8)<br>毎 |     | CampusConnect 0                  | ⊗ Ⅲ           |
| ۲      | 1Card Online Card<br>Office       | (€)<br>≣ |     | Pariting and<br>Transportation   | 8             |
|        | Cascade Server GMS                | 8        |     | Qualities 🛛                      | $\otimes$ III |
|        | Eventi Training for<br>Students 🕑 | ⊛<br>⊞   |     | Student Online<br>Account Center | ® III         |
|        | PeopleAdmin Hitting<br>Manager    | (8)      |     | Skilport Employee<br>Training 0  | 8             |